## WINGS PRIMI Smartwatch

## USER MANUAL

Calling

Display

C Sturdy Metal Fram

Wings is on a mission to create a pop culture led brand th the youth is proud to own and Nodwin, a subsidiary of Nazara Technologies, has a strategic investment alignment with the long term vision.

Wings is India's fastest growing audio, smart watches and

recognised as the most Prestigious Rising Brand Of As'

accessories brand catering to the youth. Wings was

2021-2022 by BARC Asia in the gaming lifesty

accessories category

But before you dive right in, we strongly recommend going through this user manual thoroughly as it contains important technical information to ensure you have a seamless audio experience with us. After you're done with reading the manual, get ready to go to the next level with Wings

-1N WINGS URBANA SMARTWATCH -1N USB MAGNETIC CHARGING CABLE -1N USER MANUAL -1N WARRANTY CARD -1N APP SUPPORT CARD

WHAT'S IN THE BOX

#### TOUCH SCREEN USAGE \_\_\_\_\_

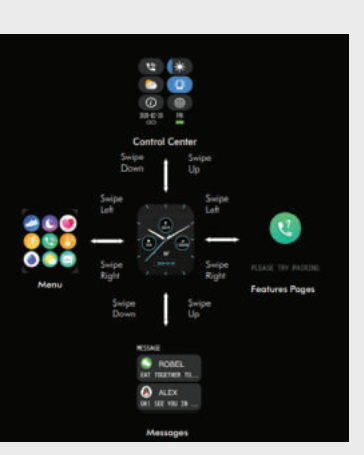

Connect the magnetic end of the charging cable wit harging pins of the smartwatch

te: Before using the device for the first tir hake sure to charge the device for at least 2 ho

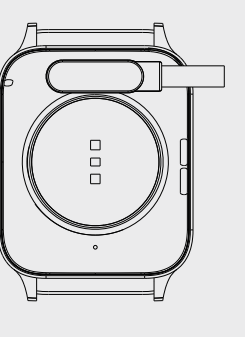

## **BUTTON FUNCTIONS**

Power ON: Long Press the main button for 3 secs. Power OFF: Long Press the main button for 3 secs an select "√" to power OFF the watc

> Wake Up Screen: Press once to wake up the Scree Previous Menu: Press once to go back to the previous menu

### APP CONNEC

Step 1: Scan the given **QR code** on the Smartwat user manual or App Support card to download Wings Lifestyle Fit App on your smartphone from th Google Play Store (Android 4.4 and above) or the A Store (ios 8.0 and above)

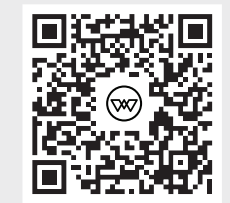

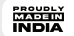

Note- The MAC address on the "About" section in smartwate could help you identify your device on the scanning list.

3. Go to "device" and click "Add a device

Select Wings prime from the available device

f your smartwatch.

smartphone's scree

5. Now the smartwatch is successfully connected to the 6. Customize your settings and preferences within the Wings Lifestyle Fit app, including notifications, activity tracking, a

2 Open the Wings Lifestyle Fit App on your smartphone sure your smartphone's Bluetooth is turned on and i

# SMARTWATCH FEATURES

## CALLING

other features.

1. Open the WINGS Lifestyle Fit app and pair the smartwatch to use the BT calling feature.

2. As soon as the pairing is complete, you will get the popup on the app home screen to connect with the phone's Bluetooth. Click on Pair to connect with the phone Bluetooth. 4. Alternatively, you can manually connect the watch to the Phone's Bluetooth by choosing "WINGS UBBANA" from th

5. When the watch is successfully connected for calling, you can save up to 8 contacts in the watch, use the call dialer to make calls, and also see the recent call logs.

## **HEALTH & FITNESS**

 Activity - Click on this to keep track of your daily activity data like step count, calories count and exercise records.

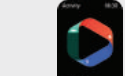

Heart Bate Monitoring - You can monitor your heart

rate throughout the day. You can manually check your

nce. As soon as you click, the watch will vibrate, and

once the measurement is complete, it will vibrate again

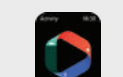

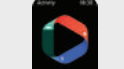

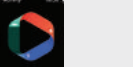

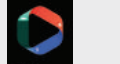

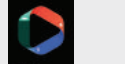

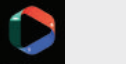

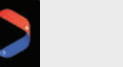

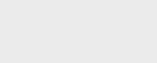

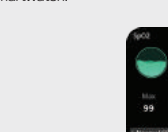

martwatch.

SpO2 (Blood Oxygen) Monitoring - C

oxygen interface to measure your current SPO2 value. More

detailed analysis and data records can be viewed on the

• Sleep Tracker - The device will track your sleep when you are sleeping while wearing it. It will note both the quality and duration of sleep.

will remind you to drink water regularly throughout the day. Note: This feature can be turned ON/OFF from the App.

to measure your current SPO2 value. More detailed an and data records can be viewed on the smartwat

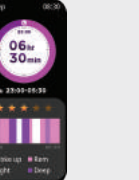

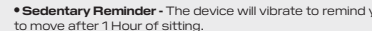

Note: This feature can be turned ON/OFF from the App

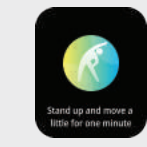

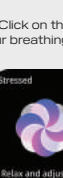

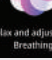

You can then check your heart rate.

Menstrual Cycle Tracker - This feature
Temale's menstrual cycle more efficients

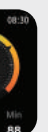

interface to control your breathing with the instructions

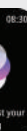

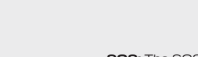

your wrist.

Voice Assistant: The

on vour smartphone

SOS: The SOS feature allows you to make an emergency of to a number saved for emergency calls

Low power mode: The Low power mode helps to conserve battery life by limiting certain functions and activiti rise to wake, brightness and vibration.

SMARTWATCH FEATURES

Raise to wake up: The raise to wake up feature lets you

Do Not Disturb: The do not disturb feature temporarily

disables all incoming calls, messages, and notifications on vo

you to perform various tasks using voice commands. Tap on

the AI voice assistant interface to activate the voice assistant

Soogle voice assistant feature allows

ickly activate your smartwatch's screen by simply raising

Stopwatch: Click on the stopwatch interface to activate the stopwatch on the smartwatch.

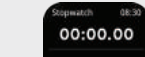

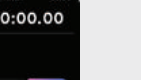

e timer feature on your smartwatch allows you

it's lost or misplaced. In the application, click on th

a countdown for a specified period. Tap on the timer interfac

4 Inbuilt Games: Wings Urbana comes with four inbuilt games.

Find Watch: The Find Watch feature lets you locate yo

locate your smartphone if it's lost or misplaced. In the watch, tap the Find My Phone interface, and your phone will start

a can add up to 3 QR codes to your wat E-Card Support: You Go to Wings Lifestyle Fit Application, select the E-and add QR codes through the mobile phone. It v automatically sync with your smartwatch.

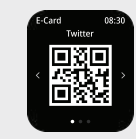

assword Lock : The password lock feature allows you to se password for your smartwatch to prevent unauthorize ess. Go to watch settings and set the passwo

Calculator: The calculator feature on your smartwatch allows you to perform calculations on the device

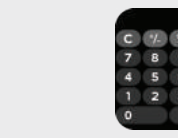

Camera Control: After a successful connection with yo smartphone. The device can be used as a camera shutter fe your phone. Tap on the camera icon on your smartwatch to click pictures from your phone.

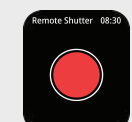

8 Menu UI The menu UI feature allows you to choose from eight different user interfaces for your smartwatch.

200+ Watch Faces: You can select from among 200+ cloud watch faces. You can choose the watch face through the watch face library available in the application.

Music Control: After connecting the device, you can control the music player on your smartphone

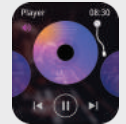

Auto Screen Lock: The feature locks the device after as

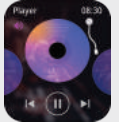

period of inactivity to prevent unauthorized acces

Smart Notifications: The smart notifications feature allow

smartwatch for various applications on your phone. You car

you to receive notifications from your smartphone of

notification settings inside the Wings Lifestyle Fit A

control the notifications for all the applications

ifications Center or by tapping once on the F

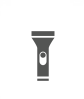

# TECHNICAL SPECIFICATIONS

| ;   | DESCRIPTION                            |
|-----|----------------------------------------|
|     | Wings Urbana                           |
|     | Yes                                    |
|     | IP68                                   |
|     | 1.83 inches HD IPS Display             |
|     | BT 5.3                                 |
|     | Single Button, Capacitive touch screen |
| )   | Yes                                    |
|     | 260 maH                                |
|     | 30 days                                |
| ion | 260x38x11 mm                           |
|     | 53 grams                               |
|     | 5V/1A                                  |
|     |                                        |

# SAFETY & MAINTENANCE 🛈

Please read the suggestions below to help prolong th product lifespan and clearly understand the warran clauses.

- Keep the product dry, do not put it in humid conditions to avoid a short circuit.
- Do not expose it to the peak sun or high heat for extended periods, as this will shorten the lifespan of electronic components, damage the battery and deform som plastic parts.
- Do Not put it in cold circumstances to avoid damage
- Do Not attempt to dismantle the product, as it may be unsafe, especially for non-professionals
- Do Not use chemical products, detergents, or oil liquids to clean the item.
- Don't scratch the surface with sharp items to av damaging the case and appearance.

Note: Any damage to the product that is not a manufacturing defect will render the warranty null and void. Therefore, please take utmost care of your product.

#### Knowing your device

The device is water-resistant, which means it is rain-pro and splash-proof and can withstand to the sweatiest workout •Do not expose the watch to hot water

- Do not expose the watch to high temperatures
- Do not swim while wearing your smartwatch
- Do not use the watch in contact with seawater. If happens, accidentally rinse it with fresh water.